#### P.P.H.U. "SEWERYN" Wojciech Seweryn INSTRUKCJA GŁOSOWANIA NAD UKŁADEM W SYSTEMIE KRZ

#### 1. Aby założyć konto w systemie KRZ odwiedzamy stronę portalu pod adresem:

## https://krz-ext.ms.gov.pl/

Instrukcja jak założyć konto w KRZ w zależności od sposobu uwierzytelnienia znajduje się pod poniższymi linkami:

- https://www.gov.pl/attachment/685f662c-2705-4f91-a499-46d610d1fcc7
- https://www.gov.pl/attachment/76448214-4db9-489e-93ee-ab2fdf96beab
- https://www.gov.pl/attachment/88318d66-0a8e-4edf-a097-b93705806852
- <u>https://www.gov.pl/attachment/182412b8-3ce8-4a9d-9fe0-fb1a006a2109</u>

## 2. Po zalogowaniu wybieramy portal użytkowników zarejestrowanych:

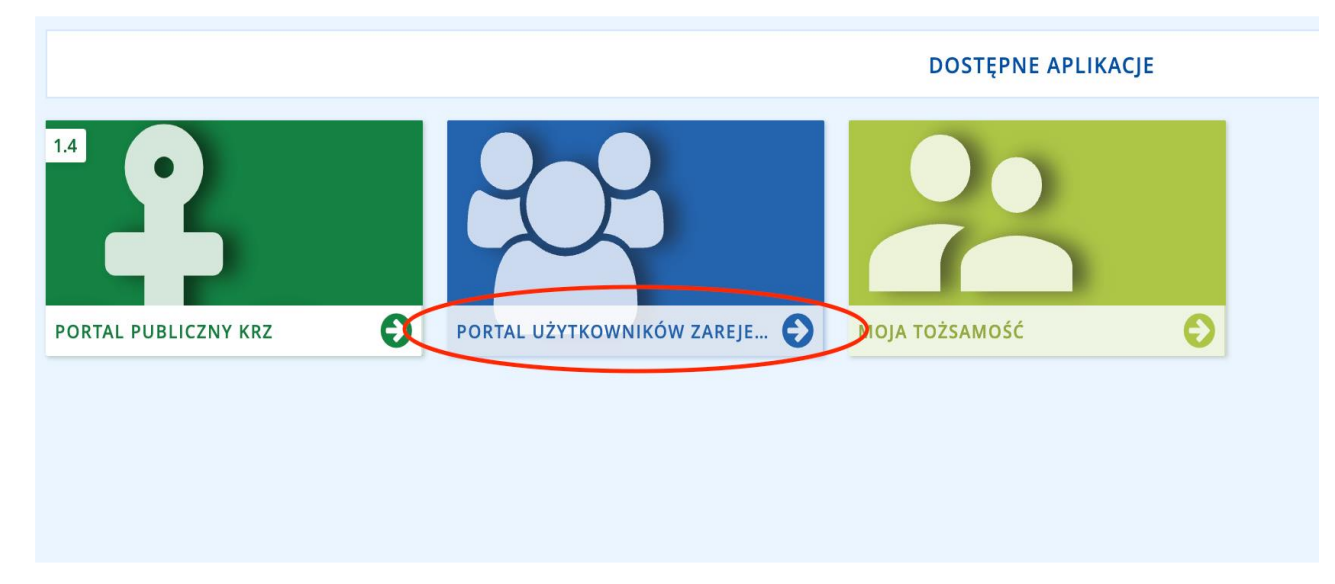

# 3. SPOSÓB GŁOSOWANIA – Przesłanie przez system KRZ skanu prawidłowo wypełnionej i podpisanej przez wierzyciela KARTY DO GŁOSOWANIA

3.1. Wypełniamy kartę do głosowania przesłaną w formie papierowej przez nadzorcę, po czym skanujemy ją do pliku [w formacie pdf, jpg, png]

#### 3.2. Przechodzimy do katalogu dokumentów

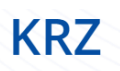

#### Krajowy Rejestr Zadłużonych

Portal Użytkowników Zarejestrowanych Krajowego Rejestru Zadłużonych dostarcza możliwości wyszukiwania, wypełniania i składania pism inicjujących nowe postępowanie, jak również pism w ramach już istniejących postępowań wynikających z prawa upadłościowego i prawa restrukturyzacyjnego.

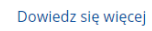

#### Skorzystaj z dostępnych usług i informacji

| Katalog dokumentów |               | Dokumenty w przygotowaniu |
|--------------------|---------------|---------------------------|
|                    | $\rightarrow$ | $\rightarrow$             |
| Moje postępowania  |               | Skrzynka odbiorcza        |
|                    | $\rightarrow$ | $\rightarrow$             |

i wybieramy "wyszukaj wzór pisma":

# **KRZ** Katalog dokumentów Katalog zawiera zbiór wzorów dokumentów dla użytkownika zarejestrowanego celem złożenia pisma procesowego Wyszukaj wzór pisma Wybierz kategorie Katalog dokumentów Restrukturyzacja Upadłość przedsiębiorcy Upad $\rightarrow$ $\rightarrow$ Układ konsumencki Postępowania z elementami Zakaz międzynarodowymi gospo $\rightarrow$

3.3. W wyszukiwarce wpisujemy "pismo inne" i klikamy "utwórz"

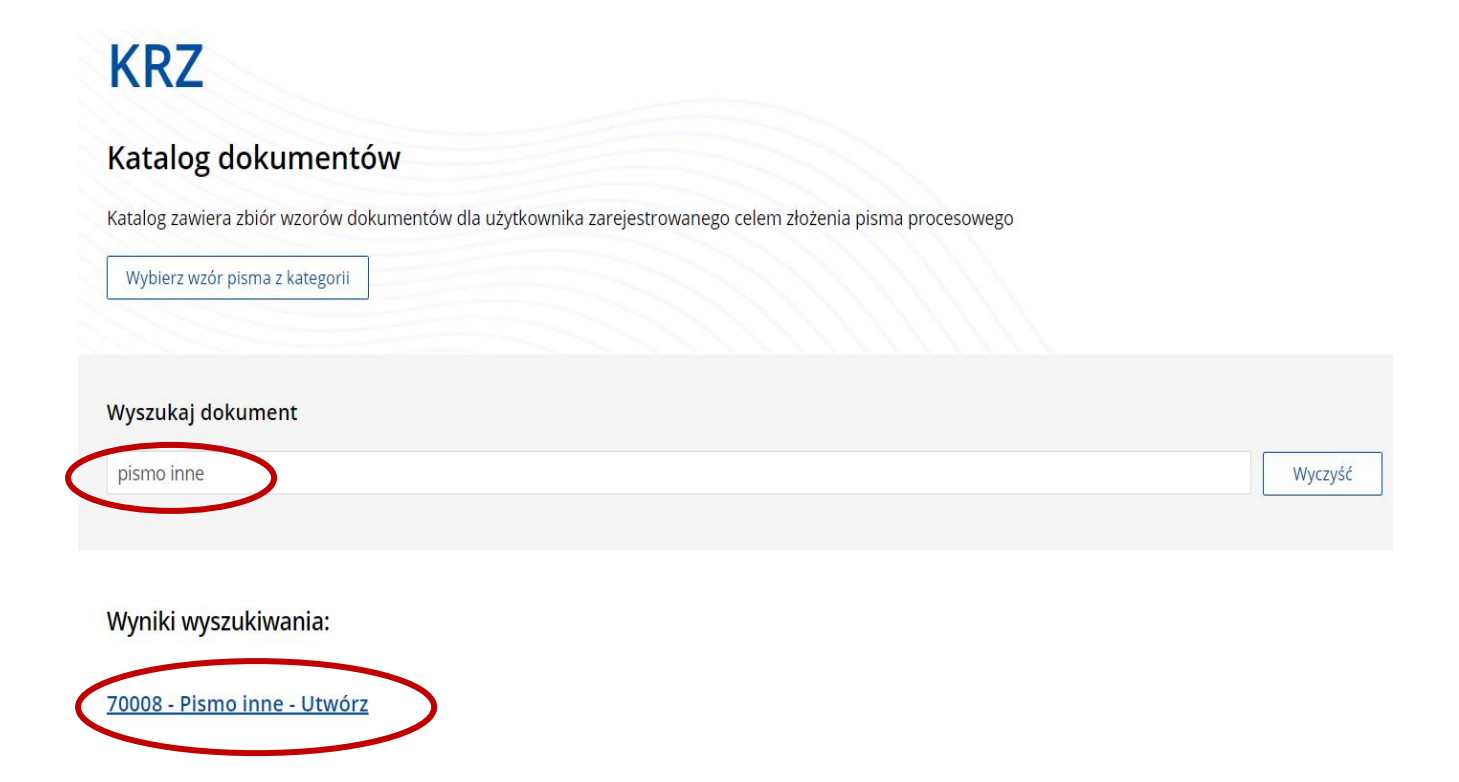

3.4. Wypełniamy dane pisma jak poniżej pamiętając o właściwej sygnaturze akt:

| Pismo inne                                                                 | ×      |
|----------------------------------------------------------------------------|--------|
| Nazwa pisma                                                                |        |
| Karta do głosowania                                                        |        |
| Wskaż typ pisma                                                            |        |
| informacja                                                                 | ~      |
| Sygnatura postępowania podawana fakultatywnie<br>WR1F / GRz-nu / 57 / 2022 |        |
|                                                                            | Utwórz |

3.5. Zaznaczamy organ - w tym wypadku nadzorcę układu (dane uzupełnią się automatycznie):

# KARTA DO GŁOSOWANIA

| ZNAK PISMA:     SYGN       TYP PISMA: INFORMACJA     SYGN | ATURA: WR1F/GRz-nui /2022 |
|-----------------------------------------------------------|---------------------------|
| I. Organ do którego składane jest pismo / dokument        |                           |
| 🗌 Sąd 📄 Sędzia-komisarz 🗹 Pozasądowy organ postępow       | ania                      |
| Dane organu pozasądowego                                  | ~                         |
| Nazwa: AMS Restrukturyzacje                               | 🖉 <u>Edytuj dane</u>      |
| <u>+ dodaj pełnomocnika procesowego</u>                   |                           |
| Dane pełnomocnika procesowego                             | ~                         |
|                                                           |                           |

- 3.6. Następnie podajemy dane wierzyciela (oraz pełnomocnika jeśli występuje)
- a. Wierzyciel, który działa przez pełnomocnika będącego radcą prawnym, adwokatem lub doradcą restrukturyzacyjnym zaznacza i wypełnia następujące pola:

| II. Wnoszący pismo / dokument                                                                                                    |
|----------------------------------------------------------------------------------------------------|
| Dłużnik/upadły  Wierzyciel  Pozasądowy organ postępowania  Inny podmiot  samodzielnie                                                         |
| <ul> <li>pełnomocnik (w tym również ustanowiony przez przedstawiciela osoby, która składa wniosek)</li> <li>kurator (samodzielnie)</li> </ul> |
| <ul> <li>pełnomocnik kuratora</li> <li>przedstawiciel ustawowy inny niż kurator (samodzielnie)</li> </ul>                                     |
|                                                                                                    |

III. Oznaczenie podmiotów postępowania

| Dane wierzyciela                                                                    | ^                                          |
|-------------------------------------------------------------------------------------|--------------------------------------------|
| Brak danych                                                                         |                                            |
| <u>+ dodaj pełnomocnika procesowego</u> <u>+ dodaj kuratora</u> <u>+ dodaj prze</u> | edstawiciela ustawowego innego niż kurator |
| Dane pełnomocnika procesowego                                                       | ^                                          |
| Brak danych                                                                         |                                            |
| <u>+ dodaj pełnomocnika substytucyjnego</u>                                         |                                            |

b. Wierzyciel, który działa samodzielnie zaznacza i wypełnia następujące pola:

| Wnoszący pismo / dokument                               |                                                             |  |  |
|---------------------------------------------------------|-------------------------------------------------------------|--|--|
| Dłużnik/upadły 🗹 Wierzyciel                             | Pozasądowy organ postępowania 🗌 Inny podmiot                |  |  |
| samodzielnie                                            |                                                             |  |  |
| 📄 pełnomocnik (w tym również usta                       | anowiony przez przedstawiciela osoby, która składa wniosek) |  |  |
| kurator (samodzielnie)                                  |                                                             |  |  |
| pełnomocnik kuratora                                    |                                                             |  |  |
| przedstawiciel ustawowy inny niż kurator (samodzielnie) |                                                             |  |  |
| Oznaczenie podmiotów poste                              | epowania                                                    |  |  |
| Dane wierzyciela                                        | ^                                                           |  |  |
| Dane wierzyciela<br>Brak danych                         | ∧<br><i>№ <u>Wprowadź dane</u></i>                          |  |  |

## 3.7. Uzupełniamy treść wniosku oraz ewentualnie uzasadnienie

## IV. TREŚĆ PISMA

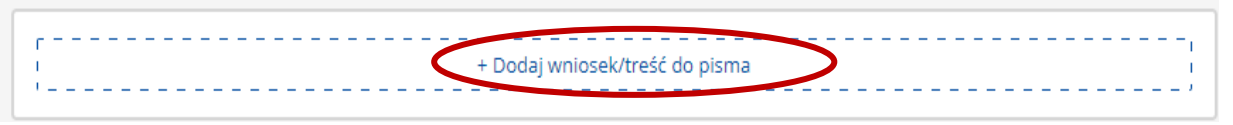

## V. UZASADNIENIE

| Pola opisowe pozwalają na wprowadzenie do 20     | )00 znaków. W przypadku potrzeby wprowadzenia treści większej niż dopuszczalny limit |
|--------------------------------------------------|--------------------------------------------------------------------------------------|
| znaków, treść dla danego pola należy załączyć ja | sko plik zewnętrzny.                                                                 |
|                                                  | + Dodaj uzasadnienie wniosku                                                         |

- 3.8. Dodajemy jako załączniki następujące dokumenty:
- a. skan pełnomocnictwa w przypadku wierzyciela działającego przez pełnomocnika
- b. skan innego umocowania (np. odpis z KRS) w przypadku wierzyciela działającego samodzielnie

## VI. ZAŁĄCZNIKI

| [                          | + Dodaj inny dokument                                             |
|----------------------------|-------------------------------------------------------------------|
| [<br>                      | + Dodaj pełnomocnictwo                                            |
| [                          | + Dodaj potwierdzenie uiszczenia wpłat na poczet kosztów sądowych |
| VI. ZAŁĄCZNIKI             | ↓<br>↓                                                            |
| ,                          | + Dodaj inny dokument                                             |
| 2. Pełnomocnictwo<br>Dodaj | Przejdź do                                                        |
| [                          | + Dodaj potwierdzenie uiszczenia wpłat na poczet kosztów sądowych |

c. <u>skan prawidłowo wypełnionej i podpisanej przez wierzyciela karty do</u> <u>głosowania</u>

| VI. ZAŁĄCZNIKI                                                                                                    |                                                                                            |
|----------------------------------------------------------------------------------------------------|--------------------------------------------------------------------------------------------|
|                                                                                                    | + Dodaj inny dokument                                                                      |
| [                                                                                                    | + Dodaj pełnomocnictwo                                                                     |
| r                                                                                                    | erdzenie uiszczenia wpłat na poczet kosztów sądowych                                       |
| VI. ZAŁĄCZNIKI                                                                                                    |                                                                                            |
| 1. Inne dokumenty<br>Dodaj Przejdź do                                                                                        | ×                                                                                          |
|                                                                                                    |                                                                                            |
| Zapisać zmiany w dokumencie<br>Bieżacy formularz zawiera nieza                                                               | ? X                                                                                        |
| . ,                                                                                                    | Zapisz Nie zapisuj Anuluj                                                                  |
| INNE ZAŁĄCZNIKI 👢                                                                                                    |                                                                                            |
|                                                                                                    | + Dodaj załącznik                                                                          |
|                                                                                                    |                                                                                            |
| Załącznik 1<br>Wybierz plik<br>Akceptowane są pliki następujących typów: .pd<br>Wielkość pliku nie może przekraczać 5,00 MB. | f, .txt, .rtf, .doc, .docx, .odt, .xls, .xlsx, .ods, .bmp, .png, .jpg, .gif, .xml, .xades. |
| Opis zawartości                                                                                                    |                                                                                            |
|                                                                                                    | 0/2000                                                                                     |

# 3.9. Przechodzimy do zakładki "Skrzynka przesyłek":

| 👚 Strona główna     | SKRZYNKA PRZESYŁEK                                                                                                    |  |  |
|---------------------|----------------------------------------------------------------------------------------------------|--|--|
| Skrzynka przesyłek  |                                                                                                    |  |  |
| Nowy wniosek        |                                                                                                    |  |  |
| Moje postępowania > | Wiadomość                                                                                                    |  |  |
|                     | AMS Restrukturyzacje, TOZ-SDORREST<br>Karta do głosowania<br>DŁUŻNIK/UPADŁY:<br>Znak: KRZ-/<br>Sygnatura: WR1F/GRz-nu///2022 |  |  |
|                     | KodTyp70008wniosek                                                                                                    |  |  |

# 3.10. Podpisujemy przygotowane pismo

|   | Wiadomość                                                                               |                                                                                 |            | Profil nadawcy  | Zapisana ↑↓         | Akcje                             |
|---|-----------------------------------------------------------------------------------------|---------------------------------------------------------------------------------|------------|-----------------|---------------------|-----------------------------------|
| ] | AMS Restruktury<br>D Karta do g<br>DŁUŻNIK/UPAD<br>Znak: KRZ-/<br>538<br>Sygnatura: WR1 | /zacje, TOZ-SDOR<br># <i>losowania</i><br>ŁY:<br>IF/GRz-nu/* <mark>1</mark> /20 | RREST      | <u>domyślny</u> | 21.07.2022<br>17:12 | :                                 |
|   |                                                                                         |                                                                                 |            |                 |                     |                                   |
|   | Kod                                                                                     | Тур                                                                             | Informacje |                 | Podpis              | Akcje                             |
|   | <b>Kod</b><br>70008                                                                     | <b>Typ</b><br>wniosek                                                           | Informacje |                 | Podpis<br>• BRAK    | Akcje                             |
|   | Kod<br>70008                                                                            | <b>Typ</b><br>wniosek                                                           | Informacje |                 | Podpis<br>• BRAK    | Akcje<br>:<br>Dokument            |
|   | Kod<br>70008                                                                            | <b>Typ</b><br>wniosek                                                           | Informacje |                 | Podpis<br>• BRAK    | Akcje<br><br>Dokument<br>& Podpis |

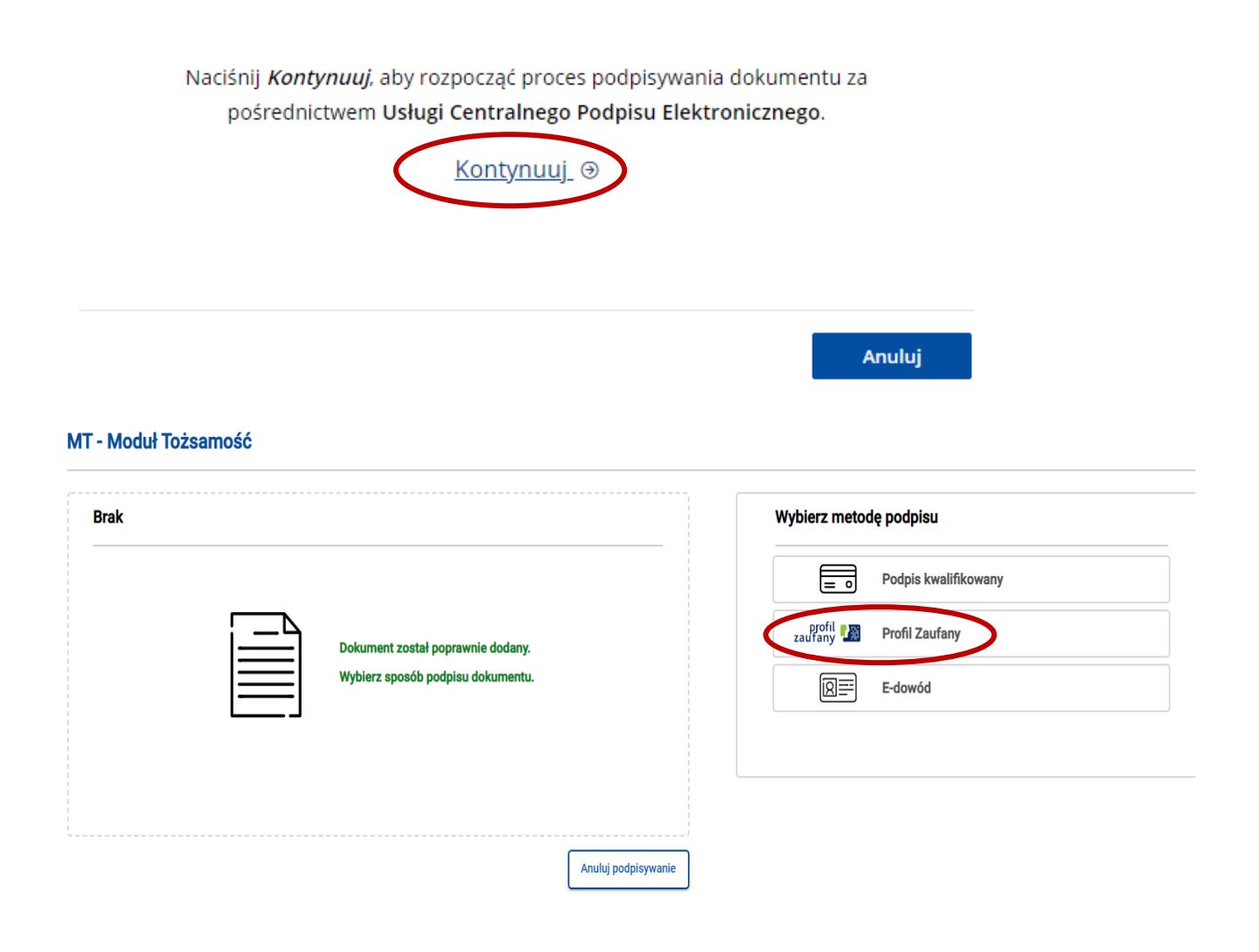

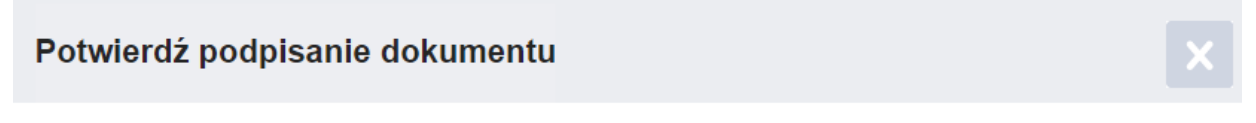

Wpisz poniżej kod autoryzacyjny, który wysłaliśmy na twój telefon

| Kod SMS nr 2 z 10.0 | 8.2022    |
|---------------------|-----------|
|                     |           |
|                     |           |
| Anuluj              | POTWIERDŹ |

Ø PODPISANIE DOKUMENTU

Dokument został podpisany.

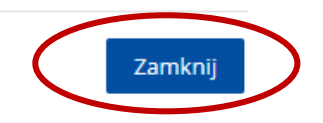

## 3.11. Wysyłamy podpisane pismo

| W C | PRACOV                                                                             | VANIU                                                                      |              |                 |                     | 5                                |
|-----|------------------------------------------------------------------------------------|----------------------------------------------------------------------------|--------------|-----------------|---------------------|----------------------------------|
|     | Wiadomość                                                                          |                                                                            |              | Profil nadawcy  | Zapisana ↑↓         | Akcje                            |
|     | AMS Restruktu<br>DE Karta do<br>DEUŻNIK/UPA<br>Znak: KRZ-/<br>538<br>Sygnatura: WF | ryzacje, TOZ-SDOI<br><i>głosowania</i><br>DŁY:<br>R1F/GRz-nu/ <b>–</b> /20 | RREST<br>D22 | <u>domyślny</u> | 21.07.2022<br>17:12 |                                  |
|     | Kod                                                                                | Тур                                                                        | Informacje   |                 | Podpis              | Akcje                            |
|     | 70008                                                                              | wniosek                                                                    |              |                 | BRAK                | ÷                                |
|     |                                                                                    |                                                                            |              |                 | Prz                 | Wyślij<br>Opłać i wyślij<br>Usuń |

Formularz "pismo inne", za pomocą którego umieszcza się kartę do głosowania w systemie KRZ, ma charakter uniwersalny, stąd musi zapytać o opłatę, ponieważ w niektórych sprawach (innych niż głosowanie nad układem), taka opłata jest wymagana. Oczywiście przy głosowaniu nad układem nie uiszcza się żadnych opłat.

| Wysyłanie przesyłki                                                                                                    | ×    |
|----------------------------------------------------------------------------------------------------|------|
| Przesyłka <i>"karta do głosowania"</i><br>• nie została opłacona (nie zadeklarowano dokonania płatności ani nie wnioskowano o zwolnienie z opłat –<br>zalecane jest skorzystanie z polecenia "Opłać i wyślij"). |      |
| <b>Pouczenie</b><br>Wysłanie pisma nieopłaconego nie wywołuje skutków prawnych jakie ustawa wiąże z wniesieniem pisma do<br>sądu.                                                                               |      |
| Opłaty - kompendium Zrezygnuj Wys                                                                                                    | ślij |